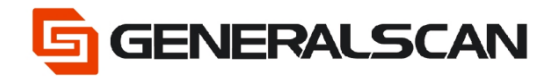

# How to upgrade bin file with OTA

Version 1.0

Feb - 22

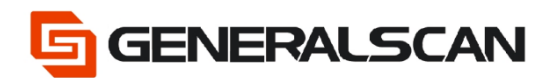

## **Table of Contents**

| Copyright           | 3 |
|---------------------|---|
| Service Information | 3 |
| Revision History    | 3 |
| Overview            | 4 |
| Operation           | 4 |

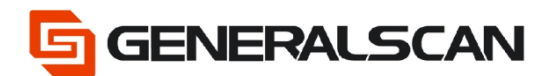

## Copyright

GENERALSCAN reserves the right to make changes to any product to improve reliability, function, or design.

GENERALSCAN does not assume any product liability arising out of, or in connection with, the application or use of any product, circuit, or application described herein.

#### **Service Information**

If there is a question with the barcode scanner, you can visit website for the live chat at: <u>www.generalscan.com</u>

#### **Revision History**

| Version | Date   | Description     |
|---------|--------|-----------------|
| 1.0     | Feb-22 | Initial Release |

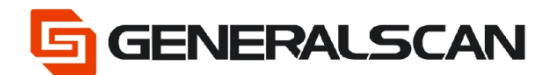

#### Overview

This function is applicable to upgrading using bin files. Bin file upgrade is generally applicable to two situations: one is the upgrade of customized functions, and the other is that customers want to use the old version of firmware.

**Note:** when using bin file to upgrade, you need to communicate with our technicians before upgrading. Our company is not responsible for the consequences of private upgrading.

### Operation

Step1: Scan the barcode to put the scanner into upgrade mode, and you will find that the green light and blue light are both flashing.

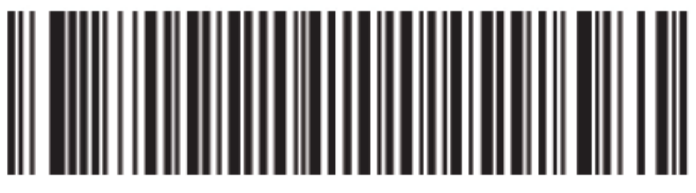

Enter DFU Mode

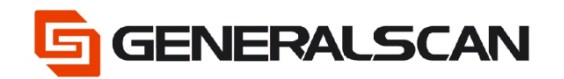

Step2: Install the APP "DFU Tools" ,and start the APP, Click the Bluetooth pair

icon, enter

| DFU Tools                                                                                                    | 3838/2010 17-00 AM | ▲ 🗢 📰<br>DFU Tools             | 15:15 💬 all 📭 15:15 |
|----------------------------------------------------------------------------------------------------|--------------------|--------------------------------|---------------------|
| Device Model: Unknown<br>Device Name: Unknown<br>Bluetooth Address: Unknown<br>Bloottoader Version: Unknown<br>Bootloader Version: Unknown |                    | Step One:<br>Turn on Bluetooth | GO TURN ON          |
| Please con                                                                                                    | net stank.         | Step Two:<br>Select device     | GO SELECT           |
| CHECK UPDATE                                                                                                    | STOP UPGRADE       |                                |                     |
| × 0                                                                                                    | 0 4                |                                |                     |

Step3: Click the "GO TURN ON" button to turn on the phone's Bluetooth, then click the "GO SELECT" to choose the scanner that need to upgrade.

| <b>GA</b> 0#                  | 1815 🗇 all 🕞           | <b></b>          | 8 🖸 🕾 all 🖿 15:16 |                                            | ଃ ପ୍ରାନ୍ଥ 🖬 📼 15:16 |
|-------------------------------|------------------------|------------------|-------------------|--------------------------------------------|---------------------|
| DFU Tools                     |                        | DFU Tools        |                   | Scanning for devices                       |                     |
| Step One:                     |                        | Step One:        |                   | GS-BarcodeScanner BT4<br>F4:5E:AB:DF:C4:19 | 1.0<br>P            |
| Turn on Bluetooth             | GO TURN ON             | Tum on Bluetooth | TURNED ON         |                                            |                     |
| Step Two:                     |                        | Step Two:        |                   |                                            |                     |
| Select device                 | GO SELECT              | Select device    | GO SELECT         |                                            |                     |
|                               |                        |                  |                   |                                            |                     |
|                               |                        |                  |                   |                                            |                     |
| An app wants to turn Bluetool | th ON for this device. |                  |                   |                                            |                     |
| Allow                         |                        |                  |                   |                                            |                     |
| Deny                          |                        |                  |                   | Stop                                       | J                   |

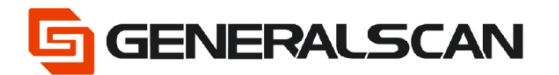

Step4: After input the PN Number "1234", then click the "ok", the Bluetooth connection will build.

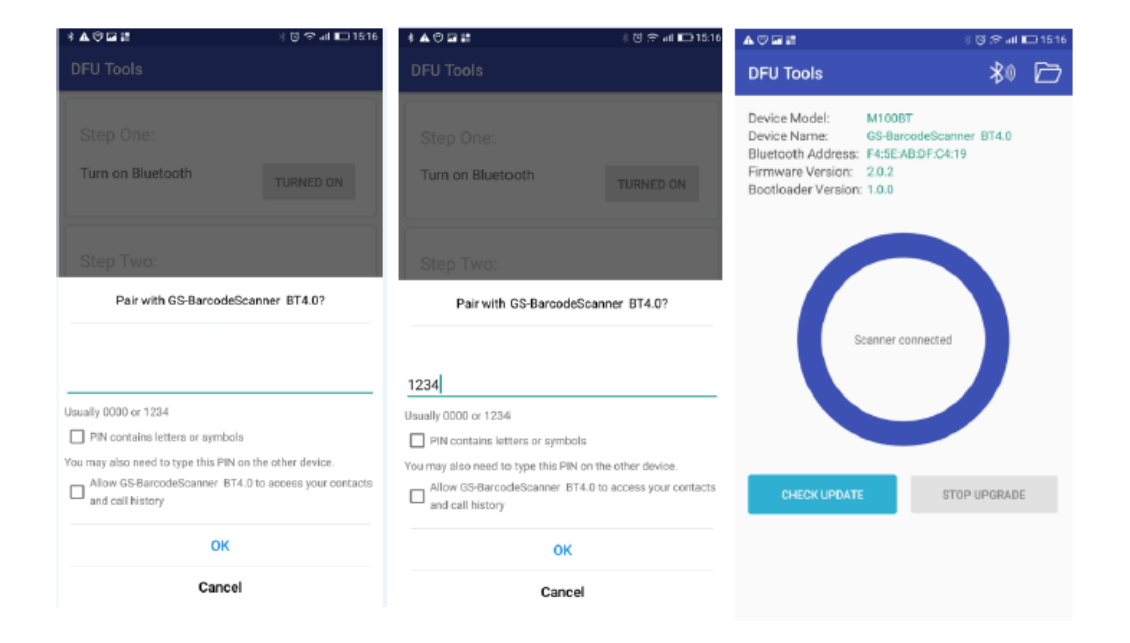

Step5: Click the button to select the location of the new firmware that you want to upgrade.

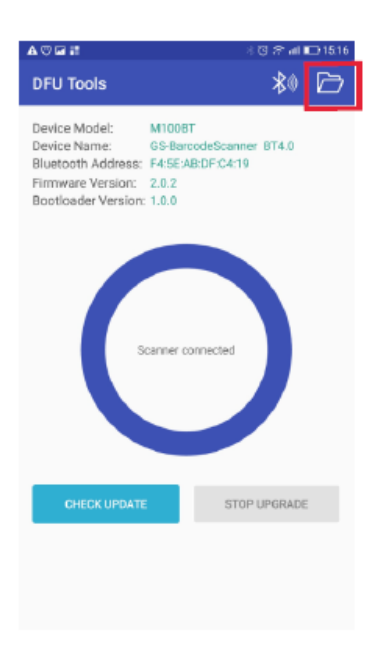

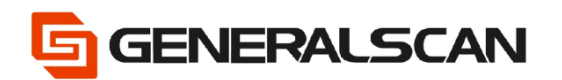

Step6: Click the desired firmware and click OK on the dialog box.

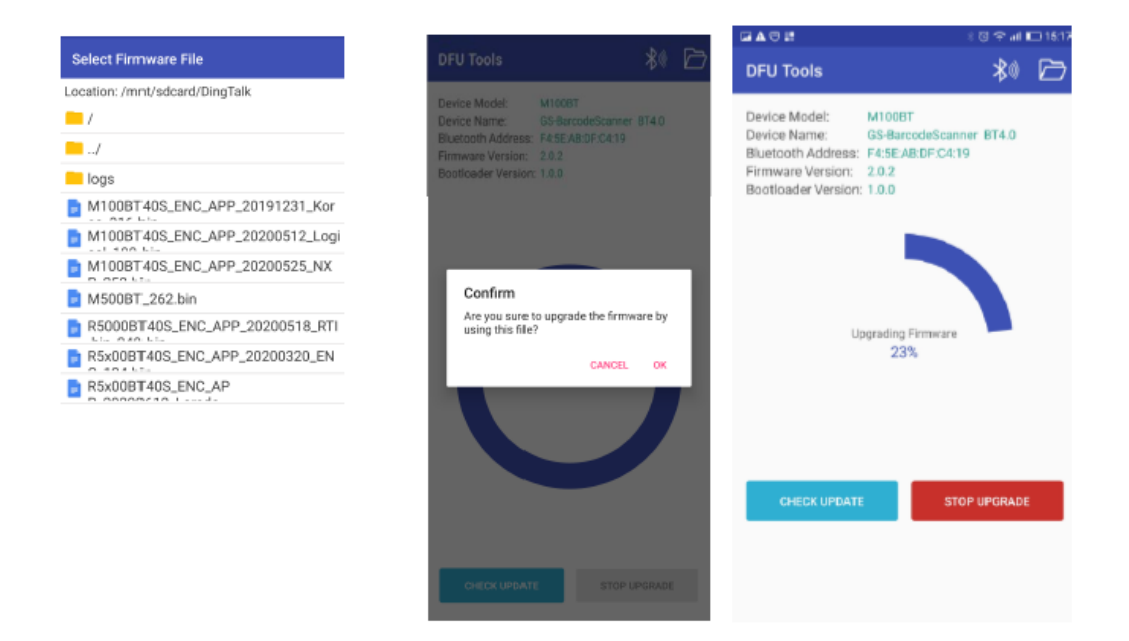

Step7: Click the "OK", exit the upgrade.

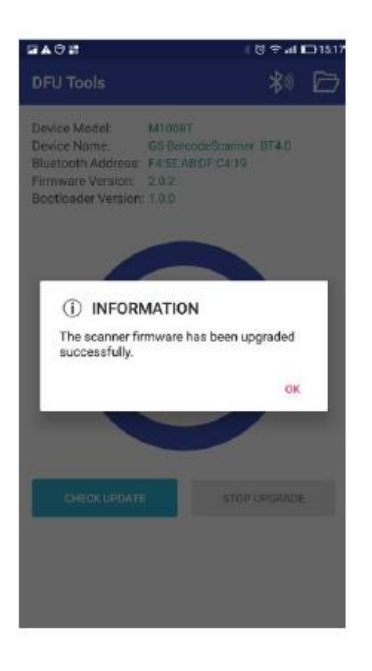